## Ordering and activating a transaction code for new customers in Posti SmartShip

## Registering for the business customers' service channel

You need a Posti transaction code to use Posti SmartShip. You can use the same transaction code for all services in the service channel for business customers.

If your company already has one or more administrators, please contact them. The administrator can grant access rights to SmartShip. If the administrator no longer works for your company, you must appoint a new administrator, meaning that you should complete the transaction code order form below and check the box next to "Change of administrator".

If your company does not yet have an administrator, you can order a transaction code using the <u>transaction</u> <u>code order form</u>.

Using Posti SmartShip also requires a logistics contract number. If needed, you can order a contract with the same form.

## Registering for the business customers' service channel

You will be sent an invitation to register by email when the administrator has granted you access rights to the service channel's services. Please note that the invitation will only be valid for a week. If the invitation has expired, please contact your company's administrator. If you are the administrator, the quickest way to receive assistance is to use the customer service chat.

Subject: Kutsu käyttäjäksi / Inbjudan att bli användare / User invitation Sender: Posti

"This is an invitation to register as a Posti Service Portal user. Upon user registration, you must complete your contact details and create a Posti transaction code. **The registration link is valid for 7 days**."

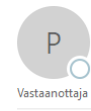

Posti <noreply@posti.com> Kutsu käyttäjäksi / Inbjudan att bli användare / User invitation

#### Bästa kund

trora dia som användare nå adra

Det här är en inbjudan till dig att registrera dig som användare för Postis servicekanaler. När du registrerar dig som användare måste du komplettera dina kontaktuppgifter och skapa Postis ärendekod åt dig. Registreringslänken är giltig i 7 dagar.

Kind regards,

NB: Do not reply to this message.

Click "User registration is made at the address" to open the User Registration window:

| posti<br>Suomeksi In English På Svenska<br>User Registration               |                                |        |  |  |  |
|----------------------------------------------------------------------------|--------------------------------|--------|--|--|--|
| <i>Step 1:</i><br>User details                                             | <i>Step 2:</i><br>Confirmation |        |  |  |  |
| Please input user's details. Mandatory fields are marked with an asterisk. |                                |        |  |  |  |
| First name:*                                                               | •                              | ]      |  |  |  |
| Last name:*                                                                | <i>\$</i>                      | ]      |  |  |  |
| Email address:*                                                            | M                              | ]      |  |  |  |
| Mobile phone number (+358):                                                |                                | ]      |  |  |  |
| Username:*                                                                 |                                | 0      |  |  |  |
| Password:*                                                                 | P                              | 0      |  |  |  |
| Password confirmation:*                                                    | P                              | 0      |  |  |  |
| I accept the terms of use:*                                                |                                |        |  |  |  |
| Cancel                                                                     |                                | Next > |  |  |  |

Enter the following:

- first name, last name
- Your email address has already been entered, but you can change it if needed using the email address field.
- User ID: use this field to create a user ID for yourself. Your user ID will usually be the email address entered in the email address field.
- Your password must contain at least 10 characters. It must include both upper and lower-case letters as well as numbers. You may also use the following special characters in your password: ! @ # \$ % + / . The password may not contain more than three consecutive characters from your name.
- Continue the registration process by clicking Next.

posti

Suomeksi In English På Svenska

# **User Registration**

Step 1: Step 2: User details Confirmation

Are you sure you want to send the user registration with the following details?

| name:                       |  |            |  |
|-----------------------------|--|------------|--|
| st name:                    |  |            |  |
| mail address:               |  |            |  |
| lobile phone number (+358): |  |            |  |
| Jsername:                   |  |            |  |
|                             |  |            |  |
| Cancel                      |  | < Previous |  |

## posti

### Suomeksi In English På Svenska

User Registration

User registration received. You will be informed with an email when the registration is approved. You may close the browser.

| First name:                 |
|-----------------------------|
| Last name:                  |
| Email address:              |
| Mobile phone number (+358): |
| Username:                   |

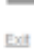